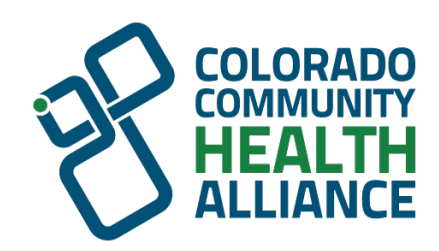

# Colorado Community Health Alliance (CCHA)

**Behavioral Health Provider Orientation** 

## Welcome and thank you for being a valued participating provider with CCHA!

## Agenda

### About CCHA:

٠

٠

- $\circ~$  Overview of CCHA
- Regional Accountable Entities (RAEs) & Regional Map
- CCHA's Role: What We Do and Why
- Member Attribution/RAE Assignment
- Getting Started/Contact Information:
  - Claim Questions/Issue Resolution Process
  - Claim Payment Disputes
  - Our Provider Relations Team
- Doing Business With Us:
  - Availity Essential Portal
  - Verifying Member Eligibility
  - Covered Behavioral Health Services
  - Preapprovals
  - Claims Submission
  - o Claims Status
  - Getting Paid EFT/ERA

## Agenda (cont.)

- Special Situations:
  - Provider Demographic Updates/Changes
- Cultural Competency:
  - Cultural Competency
- Quality:
  - $\circ$  411 Audit
  - Grievance
  - Quality of Care Concerns /Grievance
- Tools and Resources:
  - CCHA Website
  - Availity Essentials Portal
  - Provider Manual
  - HCPF's Uniform Services Coding Standards Manual
- Stay Connected:
  - Provider Communications
  - BH Provider Education Opportunities
- Key Takeaways

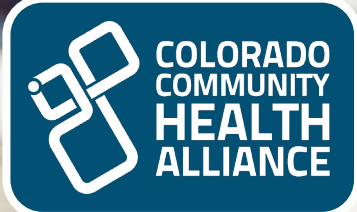

## About Colorado Community Health Alliance (CCHA)

Overview of CCHA Regional Accountable Entities (RAEs) Member Attribution/RAE Assignment

## **Overview of CCHA**

- Formed in 2010, specifically to meet the needs of Health First Colorado (Colorado's Medicaid program)
- Served as a Regional Care Collaborative Organization (RCCO) from 2011 to 2018, coordinating physical health care services in Region 6
- In 2018, began serving as a Regional Accountable Entity (RAE) in Region 6 and Region 7 for a seven-year contract, managing both physical health and behavioral health
- On September 11, 2024, the Department of Health Care Policy & Financing (HCPF) announced its intent to award CCHA the Region 3 Regional Accountable Entity (RAE) contract for Accountable Care Collaborative (ACC) Phase III.

## **Colorado RAE Regional Map**

The current RAE contracts end on June 30, 2025.

The next interaction, ACC Phase III, will begin on July 1, 2025.

### Active until June 30, 2025

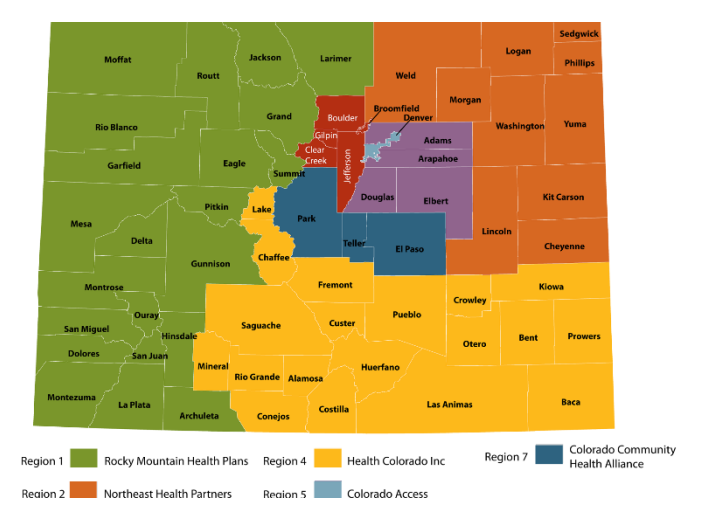

Effective July 1, 2025

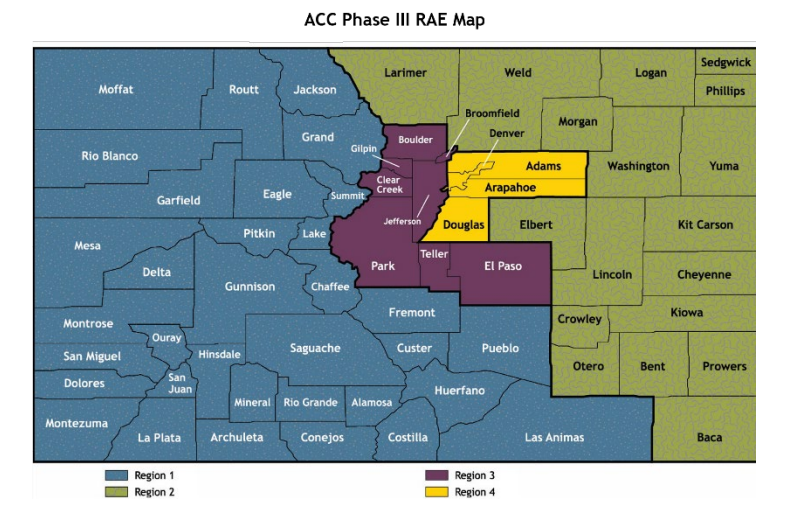

Colorado Community Health Alliance

## CCHA's Role: What We Do and Why

### • Who We Serve:

- Health First Colorado members in Boulder, Broomfield, Clear Creek, El Paso, Gilpin, Jefferson, Park and Teller counties
- Administer physical and behavioral health benefits for approximately 276,460 members
- Our Goals:
  - Support a coordinated, patient-centered care model
  - Improve health and life outcomes for members
  - Optimize resources to reduce costs and avoid service duplication

### • Our Approach:

- Collaborate with primary care and behavioral health providers
- Ensure members receive the care they need
- Offer additional support to health care providers
- Connect members with community services for comprehensive health and wellbeing
- Our Network:
  - Maintain a diverse and dedicated provider network
  - Foster collaboration among providers and community resources

## Member Attribution/RAE Assignment

### • Attribution Process:

- Health First Colorado members are enrolled with a Primary Care Provider (PCP)
- **PCP location** determines the member's RAE assignment
- Key Points:
  - Members can choose their PCP if desired
  - Attribution happens immediately upon enrollment, based on:
    - Claim history (when available)
    - Geographic location

### Billing and RAE Assignment:

- Providers must bill the assigned RAE for the member
- RAE assignment reflects PCP location, not the member's county of residents

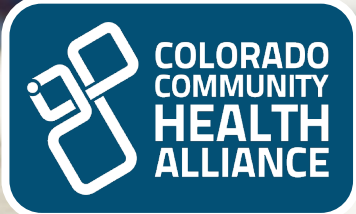

### Getting Started/Contact Information

Claim Questions/Issue Resolution Process Claim Payment Disputes Our Provider Relations Team

## Claim Questions/Issue Resolution Process Flow

Visit the Claim Questions/Issue Resolution Process site. This is your first step in addressing claim questions or getting an issue resolved.

Navigation: Go to <u>CCHAcares.com/providertools</u> > Behavioral Health Provider Resources > Claims and Billing and select <u>Behavioral Health Provider</u> <u>Claim Questions/Issue Resolution Process</u> <u>Flow</u>.

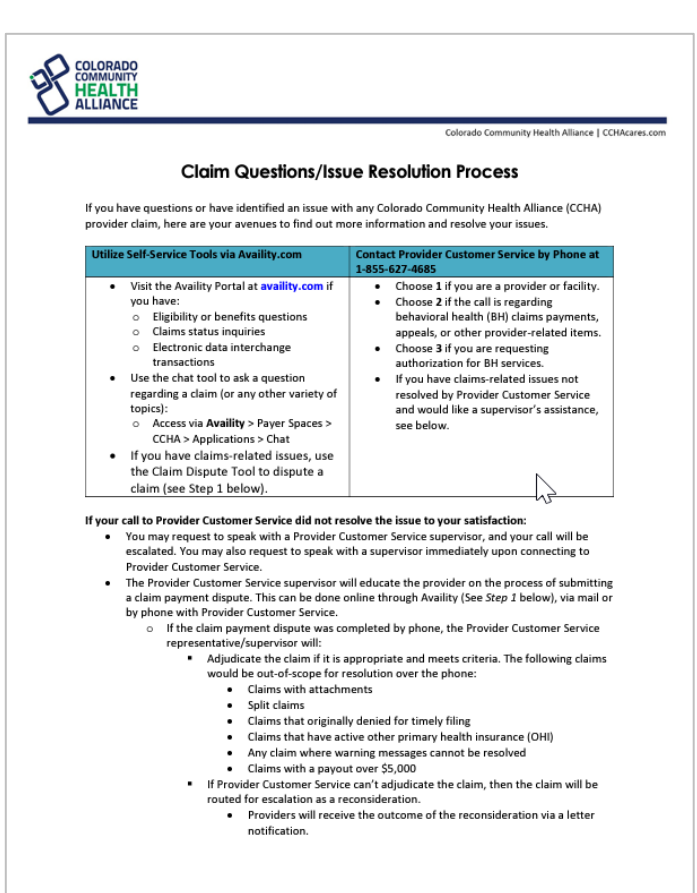

ACOPEC-0629-22 March 2022

## Claim Questions/Issue Resolution Process Flow (cont.)

- We encourage using the following:
  - Self-Service Tools via <u>Availity.com</u>
  - Visit Availity Portal: Eligibility, benefits, and claims status inquiries
    - The Chat Tool: <u>Availity</u> > Payer Spaces > CCHA > Applications > Chat
  - Contact Provider Customer Service: 1-855-627-4685:
    - Options:
      - Provider/Facility
      - BH claims/appeals
      - BH services authorization
      - Request Supervisor: Immediate escalation available

### • If unresolved:

- Submit Claim Dispute:
  - Online: Reconsiderations and Appeals via Availity Essentials portal
  - Mail: Details in the <u>Behavioral Health Provider Manual</u> on the CCHA website

## Claim Payment Disputes: Submitted Claim Disputes

### • Methods of Submission:

- Online (Reconsiderations and Claim Payment Appeals):
  - Utilize the secure Claim Payment Dispute tool at <u>Availity.com</u>
  - Upload supporting documentation
  - Receive immediate acknowledgment of submission
- Written (Reconsideration and Claim Payment Appeals):
  - Mail the Claim Payment Appeal Form or Reconsideration Form to: Colorado Community Health Alliance Provider Payment Disputes P.O. Box 61599 Virginia Beach, VA 23466-1599
- Verbal (Reconsiderations Only):
  - Call Provider Services at 1-855-627-4685

## Claim Payment Disputes: Submitted Claim Disputes (cont.)

### • Using the Online Tool:

- Navigation Steps:
  - First, submit a claim status inquiry:
    - <u>Availity.com</u> > Claims & Payments > Claim Status
  - From the Claim Status results page, select **Dispute Claim**
  - Ensure Claim Status access by contacting your Availity administrator if required
- Complete Submission:
  - Go to the Appeals dashboard:
    - <u>Availity.com</u> > Claims & Payments > Appeals
  - Filter or select appeals in **initiated** status (indicated by a black bar on the left side)
  - From the Actions menu, select Complete Dispute Request and follow the prompts

Note: The online option through Availity Essentials is the fastest and easiest way to submit a Claims Payment Dispute.

## Claim Payment Disputes: Submitted Claim Disputes (cont.)

### Additional Resources:

- For more in-depth training on the Claim Dispute Tool:
  - Register for a live webinar or view a recorded session
  - Log into Availity Essentials at <u>Availity.com</u> and select Help & Training > Get Trained
  - Search for Appeals and select Enroll

## **Our Provider Relations Team**

### How We Can Support You

- How can the Provider Relations team support you?
  - $\circ~$  Education and Training:
    - Onboarding for new providers/staff
    - Guidance on self-service tools for portal efficiency
  - $\circ~$  Issue Resolution Navigation:
    - Educate on claim questions and resolution channels
    - Assist when issues persist beyond standard processes
    - Receive further assistance with unresolved issues after obtaining a reference number, we're here to help escalate your concern to our internal teams. Please complete a claims template spreadsheet and include all supporting documentation so we can forward your information promptly.

By reducing administrative burdens, CCHA helps you focus more on patient care.

## Our Provider Relations Team: Contact Us

To connect with your designated Provider Relations team member for unresolved issues or concerns, please use our *Contact Us* page to route to your designated team member. Go to <u>CCHAcares.com/contact</u> > click on <u>I'm a Provider</u>.

To better assist you and minimize delays in our correspondence, we kindly request that you include the information on the next slide on the provided form to enable a thorough investigation of your concern.

## Our Provider Relations Team: Contact Us (cont.)

- In the Message field: Please include a detailed summary of the issue, details of the provider/member involved, the estimated number of impacted claims, and your reference or interaction ID numbers (REQ# or I-Reference#).
- Once you have completed your inquiry and received a Case ID Number, please provide the claim numbers via the claim spreadsheet template and attach any supporting documentation that can aid your case.

| us or fill out our contact form and                                                                       | we'll connect you with the right                                | Care Coordination                                                                       |
|----------------------------------------------------------------------------------------------------|-----------------------------------------------------------------|-----------------------------------------------------------------------------------------|
| resource.<br>If you need to request disability a<br>please complete our contact form<br>Support Services. | ccommodations or accessibility,<br>or contact Member & Provider | Members attributed<br>Creek, Gilpin and Je<br>Members attributed<br>counties (Region 7) |
| Form User Information                                                                                     |                                                                 |                                                                                         |
| First Name: *                                                                                             | Email: *                                                        | Hours of Operation<br>Monday through Frida                                              |
| Last Name: *                                                                                              | Phone: *                                                        | Member & Provider S<br>Region 6 (Boulder, Bro<br>counties)<br>Local: 303-256-1717       |
| Form User Information (2)<br>Title: *                                                                     | Company Name: *                                                 | Region 7 (El Paso, Park<br>Local: 719-598-1540                                          |
| Provider Type: *                                                                                          | Service Area Zip Code: *                                        | Regions 6 and 7<br>Toll free: 1-855-627-46<br>Limited services 24/7,<br>a.m. to 5 p.m.  |
| Form User Information (3)                                                                                 |                                                                 | Callers with hearing or<br>Communications & M                                           |
| TIN:                                                                                                    | Group Medicaid ID:                                              | media@CCHAcares.co<br>General Mailing Addro                                             |
| NPI:                                                                                                    |                                                                 | Colorado Community<br>P.O. Box 13406<br>Denver, CO 80202                                |
| Inquiry Information                                                                                       |                                                                 | Behavioral Health Clai<br>Colorado Community I<br>P.O. Box 61010                        |
| Please Make a Selection                                                                                   | ~                                                               | Virginia Beach, VA 234<br>CCHA can only accept                                          |
| Message: *                                                                                                |                                                                 | attributed to a PCP in<br>Call 1-844-235-2387 fc                                        |

Providers, we're here to help!

#### Referral d to providers in Boulder, Broomfield, Clea efferson counties (Region 6) d to providers in El Paso, Park and Teller ay, 8 a.m. to 5 p.m. upport Services omfield Clear Creek Gilpin and Jefferson and Teller counties) 685 full services Monday through Friday from 8 speech disabilities: 711 (TTY) ledia Relations Health Alliance ims Health Alliance 166-1010 behavioral health claims for members Region 6 or 7 or other claims

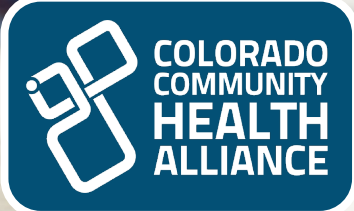

### **Doing Business With Us** Accessing the Availity Essentials Portal

Accessing the Availity Essentials Port Verifying Member Eligibility Covered Behavioral Health Services Preapprovals Claims Submission Claims Status Getting Paid – EFT/ERA

## **Availity Essentials Portal**

Availity Essentials can be accessed through the <u>CCHA website</u> or <u>Availity.com</u>. The following are available on the Availity Essentials website:

- Eligibility and benefits inquiry
- Claim submission
- Claim status inquiry
- Claim dispute resolution
- Medical attachments

- Precertification Look Up Tool
- Preapproval submission and inquiry (Interactive Care Reviewer)
- Remittance Inquiry
- Provider Enrollment Tool

| Multiple payers | Availity offers a single sign-on with access to multiple payers.                                                                                        |  |
|-----------------|----------------------------------------------------------------------------------------------------|--|
| No charge       | CCHA transactions are available at no charge to providers.                                                                                              |  |
| Accessible      | Functions are available 24/7 from any computer with internet access.                                                                                    |  |
| Simple          | The standard screen format makes it easy to find the necessary information needed and increases staff productivity.                                     |  |
| Compliant       | Availity is compliant with <i>HIPAA</i> regulations.                                                                                                    |  |
| Training        | Live, web-based and prerecorded training webinars are available to users at no cost. FAQ and comprehensive help<br>topics are available online as well. |  |
| Support         | Availity Client Services is available at <b>1-800-AVAILITY</b> ( <b>1-800-282-4548</b> ), Monday through Friday from 7 a.m. to 6 p.m. Central time.     |  |
| Reporting       | User reporting allows the primary access administrator to track associate work.                                                                         |  |

Registration and login are required for access

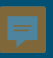

# Verifying Member Eligibility

To verify a member, you can access real-time enrollment and eligibility information for Health First Colorado. This service is available 24/7 via the website or by calling the hotline. Use these resources to determine the member's eligibility, benefit plan details, coverage, and RAE assignment:

- Automated voice response: 1-844-235-2387 (24/7)
- Availity: <u>Availity.com</u> (limited to CCHA members only):
  - Once logged into Availity > Patient Registration > Eligibility and Benefits Inquiry.
- If you need further assistance, visit: Colorado.gov/hcpf/our-providers:

Resource guide for verifying member eligibility:
 <u>Colorado.gov/verifying-eligibility-quickguide</u>

**Reminder:** Providers will want to confirm the RAE assignment when verifying eligibility and benefits to know where to submit the claim.

## **Covered Behavioral Health Services**

We manage and adjudicate claims for a comprehensive array of behavioral health services, including but not limited to the following:

- Inpatient hospitalization for mental health disorders
- Emergency/crisis services
- Outpatient day treatment (non-residential)
- Physical assessment of detoxification progression, including vital signs monitoring
- Alcohol and/or drug-targeted case management and counseling
- Drug screening and monitoring
- Medication-assisted treatment
- Assessments and outpatient counseling & psychotherapy individual, group, family
- Mental health and SUD outpatient and physician services
- Medication management
- School-based mental health services (for children with an individual education plan IEP)

For more detailed information, refer to HCPF's State Behavioral Health Services Billing Manual: <u>hcpf.colorado.gov/sbhs-billing-manual</u>.

## **Preapprovals: Requirements**

- Providers not participating in our network must always obtain authorization for all services.
- Failure to align with preapproval requirements may result in a claim delay or denial.
- Use the Precertification Lookup Tool to check if preapproval is required:
  - <u>Availity.com</u> > Payer Spaces > CCHA tile > Applications > Precertification Lookup Tool
- For the most up-to-date information on preapproval requirements, navigate to: <u>CCHAcares.com/providertools</u> > Behavioral Health Providers > Interactive Care Reviewer.

# **Preapprovals: Online Lookup Tool**

### Precertification Look Up Tool via Availity Essentials:

## Navigation Instructions: <u>Availity.com</u> > Payer Spaces > Application > Precertification Look Up Tool

- 1. Enter Line of Business
- 2. CPT<sup>®</sup> HCPCS Code or Code Description
- 3. Press Submit

**Note:** Check the appropriate Payer icon under **Payer Spaces** for availability by membership types. Varies by state.

**TIP:** For membership not available, use **Interactive Care Reviewer** tool for additional details for preapproval requirements.

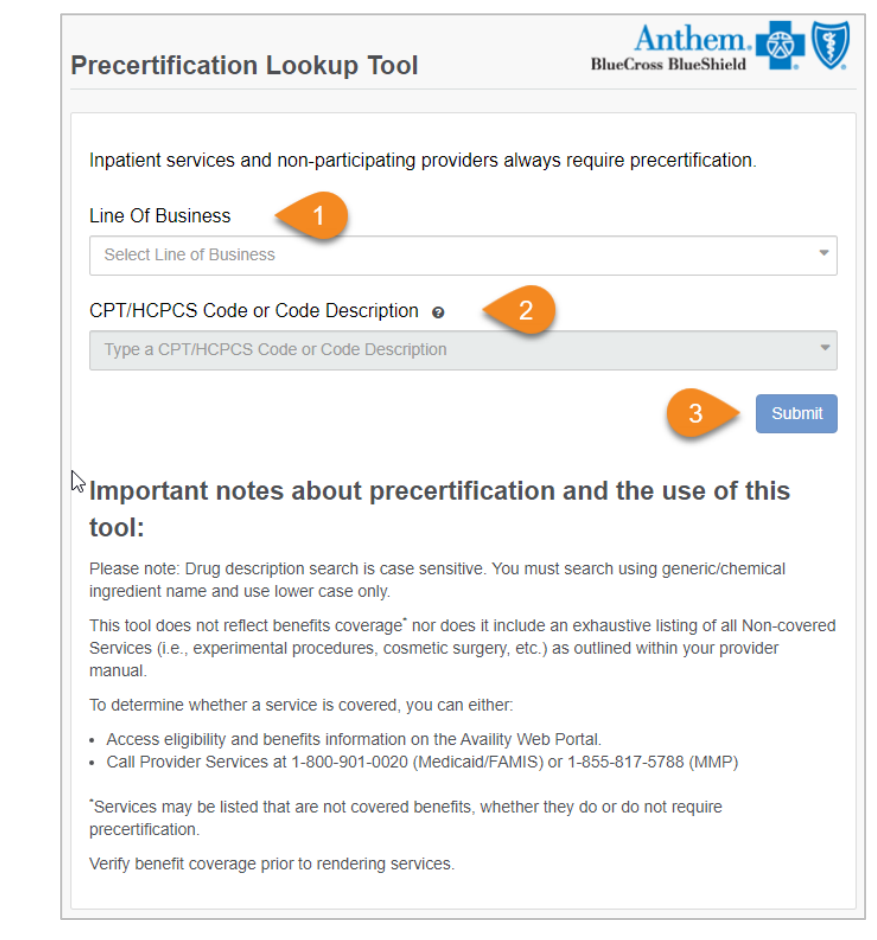

Colorado Community Health Alliance

# Preapprovals: Submitting a Request

To submit a preapproval request or check the status of an existing request, please use one of the following options:

- Online via the Availity Essentials website Interactive Care Reviewer (ICR) tool:
  - Please reference educational materials regarding the ICR tool on <u>CCHAcares.com/providertools</u> > Behavioral Health Providers > Interactive Care Reviewer.
- By fax:
  - Fax forms are available on <u>CCHAcares.com/providertools</u> > Behavioral Health Providers > Utilization Management.

### • By phone at 1-855-627-4685:

- Providers or facilities, select **1**.
- Choose 2 for calls regarding behavioral health (BH) claims payments, appeals or other provider-related items.
- Choose **3** for calls requesting authorization for BH services.

# **Claims Submissions**

### **Claim Submission Methods:**

- Electronic submissions (the preferred method) using HIPAA transactions Electronic 837 Professional (837P) and Institutional (837I) – fastest/most efficient:
  - Batch submissions through a vendor:
    - See Preferred Vendor list on <u>Availity.com</u>
  - Online submissions through Availity Essentials:
    - Single-entry claim submission

### • Availity payer ID for CCHA electronic submissions: COCHA

- Paper submissions (not recommended but available):
  - Submit to the address below using the appropriate HCFA 1500 (CMS-1500) for professional claims or UB-04 (CMS-1450) for facility claims

Colorado Community Health Alliance Claims P.O. Box 61010 Virginia Beach, VA 23466-1010

### Ę

## Claims Submission: Electronic Via Vendor

### **Batch Submissions Through a Vendor**

To verify your vendor is a preferred vendor with Availity, follow these steps:

- Check Availity's Preferred Vendor List:
  - Go to <u>Availity.com</u>.
  - Before logging into your user account, select **Resources** from the top menu bar.
  - Look for the Preferred Vendors list to see vendors that have preferred status with Availity Essentials.

## Claims Submission: Electronic Via Vendor (cont.)

### • If Your Vendor Is Not on the List:

 Contact your vendor directly to ensure they can submit through the Availity Essentials EDI Gateway.

### Need Assistance?

 If you encounter any issues or need further assistance, you can contact Availity Client Services via phone at 1-800-Availity (1-800-282-4548) Monday through Friday, 8 am to 7:30 pm ET.

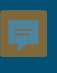

## Claims Submission: Electronic Via Availity Essentials

### Single-entry claim submission via Availity Essentials

Submitting a single-entry claim through Availity Essentials is a streamlined and efficient process. For accurate and timely submissions follow these steps:

- Go to Availity.com
- Select Claims & Payments | Professional Claim or Facility Claim

**Note:** This tool is for **single-entry claim submissions**. You may add a batch file of up to 50 claims at a time, but each one is entered separately then added to a batch prior to submitting to CCHA.

## Claims Submission: Step-by-Step Instructions

Please see the resource document for step-by-step instructions regarding how to submit a claim in Availity Essentials.

**Note:** You may submit different claim types by selecting one of the following **Billing Frequency** options:

- Select 1 Admit through Discharge Claim (for an initial claim)
- Select 7 Replacement of Prior Claim (for a corrected claim)
- Select 8 Void/Cancel of Prior Claim (for voiding the claim completely)

See **Step 9** in the document for further details.

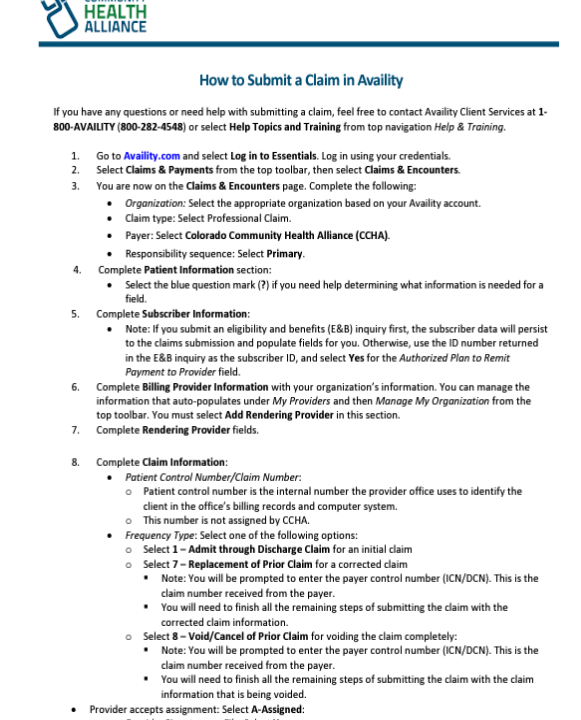

Provider accepts assignment: Select A-Assign
 Or Provider Signature on File: Select Yes.

CO-CCHA-CD-056906-24 May 2024

**Note:** This document is posted online: <u>CCHAcares.com/providertools</u> > **Behavioral Health Providers** > Claims and Billing heading > <u>How to Submit a Claim in Availity</u>.

### ļ

## Claims Submission: Accept/Reject Reports

View Accept/Reject Reports on the Availity Essentials portal:

Go to <u>Availity.com</u> > Claims & Payments > Send and Receive EDI Files

\*\* Note: Contact **Availity Essentials at 1-800-AVAILITY** for further assistance regarding viewing, pulling, or reading your files.

## Claims Submission: Accept/Reject Reports (cont.)

Availity returns the following EDI files to your organization's **ReceiveFiles** mailbox:

- **Status files** indicating the status of transmission files uploaded and sent using Availity's EDI File Management feature. Availity returns these status files as the transmission files are validated for file format and structure, *HIPAA* compliance, and payer requirements.
- Electronic batch response (EBR) files containing the payer's response to claims entered using one of Availity's web-based claim forms and processed by the payer in batch mode.

**Note:** Files ending in **T** are text files which will indicate the status in layman's terms. Look for a **hammer/screwdriver icon** for claims that were not approved and need correction to be resubmitted.

## Claim Status: Options Available

Claim status inquiry can be checked in one of the following ways:

- Online: Through the Availity Essentials Portal at <u>Availity.com</u> > Claims & Payments > Claim Status
- Chat: Through the Availity Essentials Portal at <u>Availity.com</u> > Payer Spaces
   > CCHA tile > Applications > Chat with Payer.
- Availity Provider Customer Service: 1-800-Availity (800-282-4548)

**Note:** The online option through Availity Essentials is the fastest and easiest way to verify claim status inquiry. See next slides for an in depth look at how to use the online functionality.

## Claim Status: Claim Status Inquiry Via Availity Essentials

### Navigation to this tool:

- Go to <u>Availity.com</u>
- Select Claims & Payments > Claim Status

**Reminder:** The claim will also not be viewable in **Claim Status** until the claim has been accepted by CCHA and, therefore, submitted for processing.

Use this tool to search for claim status and review results from the payer. To access the claim status inquiry form, select **Claims & Payments**, then select **Claims Status**.

**Tip:** If you start with an Eligibility and Benefits (E&B) inquiry, then check claim status for that same member, all your data from your E&B screen will carry over to the claim status screen.

# Getting Paid: EFT/ERA

To register for Electronic Funds Transfer (EFT)/Electronic Remittance Advice (ERA) Services, visit: enrollsafe.payeehub.org/registration

Providers who enroll for electronic payment services:

- EFTs to the Bank Account of Choice: Route EFTs to the bank account of their choice.
- Seamless Integration: Receive ERAs and import the information directly to their patient management or accounting system.
- **Custom Report Creation**: Use the electronic files to generate custom reports within their office.
- 24/7 Report Access: Access reports anytime, 24/7.

### ERAs/835 Files:

• No Claims Clearinghouse Restriction: Providers can sign up to receive ERAs regardless of the claims clearinghouse they use.

## Getting Paid: EFT/ERA (cont.)

| EFT/ERA — Registration and Contact Information |                                                                                                    |                                                                         |                                                                                                    |  |  |
|------------------------------------------------|----------------------------------------------------------------------------------------------------|-------------------------------------------------------------------------|----------------------------------------------------------------------------------------------------|--|--|
| Type of                                        | How to register, update or                                                                                                | For registration related                                                | To resolve issues after registration, contact:                                                                                                    |  |  |
| transaction:                                   | cancel:                                                                                                    | questions, contact:                                                     |                                                                                                    |  |  |
| EFT                                            | EnrollSafe enrollment hub at<br>Enrollsafe.payeehub.org                                                                   | <b>1-877-882-0384</b> , Monday<br>through Friday 9 a.m. to 8<br>p.m. ET | <ul> <li>To resolve issues after registration, contact: Colorado</li> <li>Community Health Alliance (CCHA) Provider Support Services at 1-855-627-4685:</li> <li>If you are a provider or facility, select 1.</li> <li>After selecting 1, choose 2.</li> </ul> |  |  |
|                                                |                                                                                                    |                                                                         | Note: Please allow 4 to 6 weeks from successful EFT registration before contacting CCHA Provider Support Services.                                                                                                    |  |  |
| ERA                                            | Use Availity ( <u>Availity.com</u> ) to<br>manage <i>account changes or</i><br><i>new registrations</i> for ERAs<br>(835) | Availity Client Services at<br>1-800-AVAILITY<br>(1-800-282-4548)       | Contact e-Solutions at 1-800-470-9630.<br>Note: Please allow 4 to 6 weeks from successful ERA<br>registration before contacting e-Solutions.                                                                                                    |  |  |

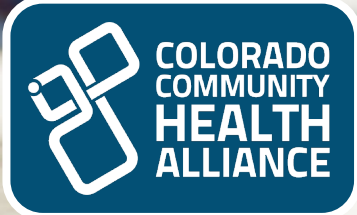

## **Special Situations**

Provider Demographic Changes

# **Provider Demographic Changes**

- 1. Effective January 1, 2024:
  - Use Availity Provider Data Management (PDM) for updating provider information. Go to <u>Availity.com</u>.
- 2. Types of Changes:
  - Update existing information (change address, telephone number, office hours)
  - $\circ$  Remove a practitioner from your practice.

### 3. Benefits of Using Availity PDM:

- Offers choice and flexibility
- Streamlines data update requests
- Attest and manage current provider demographic information
- Consistently updated data
- Decreased turnaround time for updates
- Compliance with federal and/or state mandates
- Improved data quality through standardization
- Increased provider directory accuracy
- 4. Additional Information:
  - Visit the <u>Behavioral Health Provider Contact List</u> for more details on PDM capabilities.

Note: All address and remit changes will require a W-9 submission.

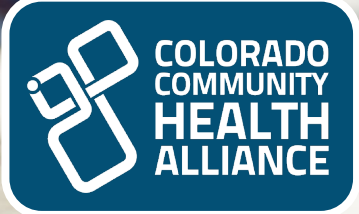

## **Cultural Competency**

## We Are Committed to Cultural Competency In Health care

### **Navigation Path:**

- Visit CCHAcares.com/providertools
- Go to General Resources for All Providers
- Under Cultural Competency Resources

### **Expectations for Providers:**

- As a contracted health care provider with CCHA, it is crucial to enhance your understanding and capacity to support the diverse values, beliefs, and needs of our patients.
- Emphasize delivering care that is:
  - $\circ$  Effective
  - Understandable
  - Respectful

### **Objectives of Cultural Competence:**

- Break down barriers preventing patients from receiving necessary care.
- Improve communication and understanding between patients and providers.

### **Interpretation Services:**

• Members have 24/7 access to interpreters at no cost during office visits and all points of contact.

## We Are Committed to Cultural Competency In Health care (cont.)

### **Steps for Telephonic Interpreter Services:**

- 1. Call Provider Services at 1-855-627-4685
- 2. Provide member's ID number and required language
- 3. Stay on the line for connection
- 4. Introduce the CCHA member and begin a dialogue with the interpreter

#### **Face-to-Face Interpreter Services:**

- Providers, call Provider Services at 1-855-627-4685 (72-hour advance notice required)
- Members can call Member Services at 1-855-627-4685 (TTY 711)

## More Information Available on CCHAcares.com

Additional resources are available for providers, including training materials and Provider Toolkits to support our providers:

**Cultural Competency Training** 

**Caring for Diverse Populations Toolkit** 

**LGBT Patient Hotline** 

**Medical Provider's Guide to Gender Pronouns** 

**Medical Provider's Guide to LGBT Terminology** 

Introducing Advanced eLearning Features for MyDiversePatients.com

**ADA Training - Rocky Mountain ADA Center** 

U.S. Department of Health & Human Services Offers Cultural Competency Trainings

**August is National Breastfeeding Month** 

## More Information Available on CCHAcares.com (cont.)

**Navigation:** Visit <u>CCHAcares.com/providertools</u> > General Resources for All Providers heading > under the Cultural Competency Resources heading

- ^ Cultural Competency Resources
  - Cultural Competency Training
  - Caring for Diverse Populations Toolkit
  - LGBT Patient Hotline
  - Medical Provider's Guide to Gender Pronouns
  - Medical Provider's Guide to LGBT Terminology
  - Introducing Advanced eLearning Features for MyDiversePatients.com
  - ADA Training Rocky Mountain ADA Center
  - U.S. Department of Health & Human Services Offers Cultural Competency Trainings
  - August is National Breastfeeding Month

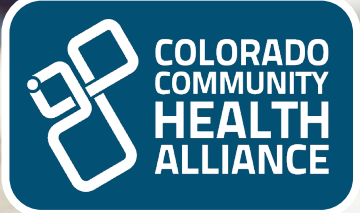

## Quality

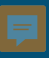

# Quality

### 411 Audit (annual)

Each year, HCPF directs RAEs to validate a random sample of submitted claims/encounter data. This audit aims to ensure that providers submit claims to CCHA that comply with the HCPF's <u>State Behavioral Health Services Billing Manual</u>. CCHA will procure documentation of the services sampled from providers and review to ensure they support the service billed.

Visit: <u>hcpf.colorado.gov/sbhs-billing-manual</u>

#### Grievances

All members have the right to file a grievance or complaint if they have concerns about their health care. Providers should provide information to their clients on their rights to file a complaint. To report the grievance, the member can call CCHA at **1-855-627-4685** or visit the <u>Appeals and Grievances webpage</u>.

# Quality (cont.)

### Quality of Care (QOC)

Quality of Care(QOC) concerns include potential, suspected, and realized events that may or may not have resulted in harm to the member. CCHA providers must report all quality-of-care concerns and critical incidents that occur while a member is receiving services.

### Steps for reporting a QOC:

- Complete the CCHA Quality of Care Concern Notification Form, available at <u>CCHAcares.com/providertools</u> > General Resources for All Providers > CCHA <u>Quality of Care Concerns Reporting for Providers</u>
- Send the completed form to CCHA via secure fax to 1-866-811-0319 or <u>HealthTeams@CCHAcares.com</u> within 24 hours of the event

For more information, contact us at <u>CCHAcares.com/contact</u> > I am a Provider.

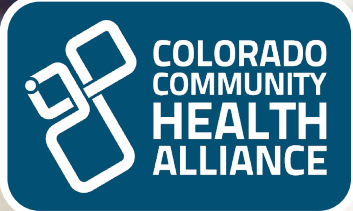

### **Tools and Resources**

CCHA Website Availity Essentials Portal Provider Manual HCPF's Uniform Services Coding Standards Manual

## **CCHA Website**

CCHA website: CCHAcares.com

CCHA website allows you access to helpful tools and resources, such as:

- Provider contact list
- Provider forms
- Provider manual
- Reimbursement Policies
- Claims and billing information
- SUD resources
- Availity Essentials provider portal link and resources
- Utilization management forms and resources
- Newsletter publications, as well as registration link
- Provider directory

## **CCHA Resources and Training for Providers**

### Navigation: <u>CCHAcares.com/providertools</u> > Behavioral Health Provider Resources

### Access the Digital Solutions Learning Hub at

for comprehensive training on Availity and electronic data interchange. It provides organized materials with the latest updates and foundational knowledge.

### **Behavioral Health Provider Specific Information**

#### CCHA Resources & Training for Providers

CCIA coordinates care and services for Health First Colorado members attributed to a primary care provider located in the following counties: Boulder, Broomfield, Clear Creek, CI Paso, Gilpin, Jefferson, Park and Teller. We are also here to support contracted Health First Colorado providers with managing care for these members. If you are a participating provider, we offer a range of services and resources to help you and your practice.

Use the quick action buttons below to navigate to the resources you need or use our searchable list of resources

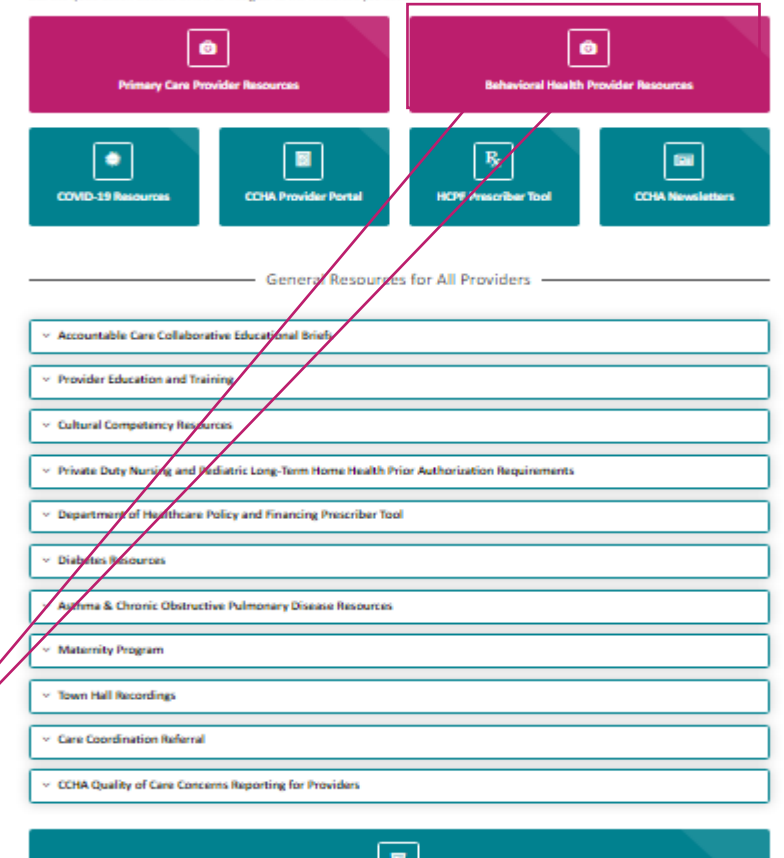

The CCHA Provider Portal gives physical health providers secure access to resources including patient and financial reports. Learn mem and access the COM Provider Pural.

## Provider Manual: Behavioral Health Providers

Our Provider Manual is an extension of your CCHA contract and outlines policies and procedures specifically for our behavioral health providers.

Navigation: Visit CCHAcares.com/providertools > Behavioral Health Providers > Manuals and Resources > <u>Behavioral Health Manual</u>. **Provider Manual Behavioral Health Providers** 

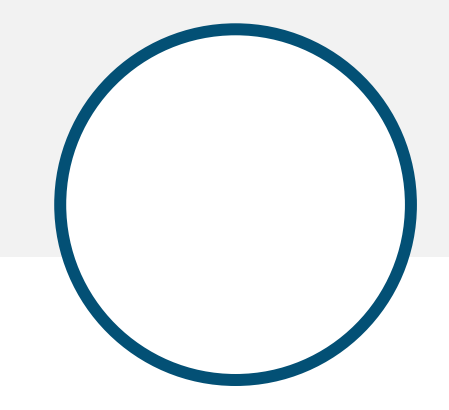

## **Tools and Resources**

The State Behavioral Health Services Billing Manual

## State Behavioral Health Services Billing Manual

- <u>State Behavioral Health Services Billing Manual</u> is developed by HCPF for all providers and RAEs to use as guidance for coding standards:
  - The most recent version is from January 2025
- Providers should reference this manual for all billing and coding questions.

### This is posted on HCPF's website: hcpf.colorado.gov/sbhs-billing-manual

Home > For Our Providers > Provider Services > Billing Manuals > State Behavioral Health Services Billing Manual

#### State Behavioral Health Services Billing Manual

This document sets forth the requirements of billing procedure codes for behavioral health services covered by HCPF and the Behavioral Health Administration (BHA). The State Behavioral Health Services Billing Manual (the billing manual) is a living document that is updated periodically to maintain consistency between the Regional Accountable Entity (RAE) and Managed Care Organization (MCO) + other effective referred to as Managed Care Entities (MCE) - contracts, BHA contracts, State Plan Amendments, 1915(b)(3) waiver, and coding guidellines.

- <u>SBHS Billing Manual January 2025</u>
- January 2025 Manual Tracking Form
- <u>SBHS Billing Manual October 2024</u>
- October 2024 Manual Tracking Form
- <u>SBHS Billing Manual July 2024</u>
- July 2024 Manual Tracking Form
   Splits Dilling Manual April 2024
- <u>SBHS Billing Manual April 2024</u>
   <u>April 2024 Manual Tracking Form</u>

For copies of previous coding documents, please email hcpf\_bhcoding@state.co.us.

To understand the history, design, content, and management approach of the billing manual, please see the Uniform Service Coding Standards (USCS) Manual Orientation.

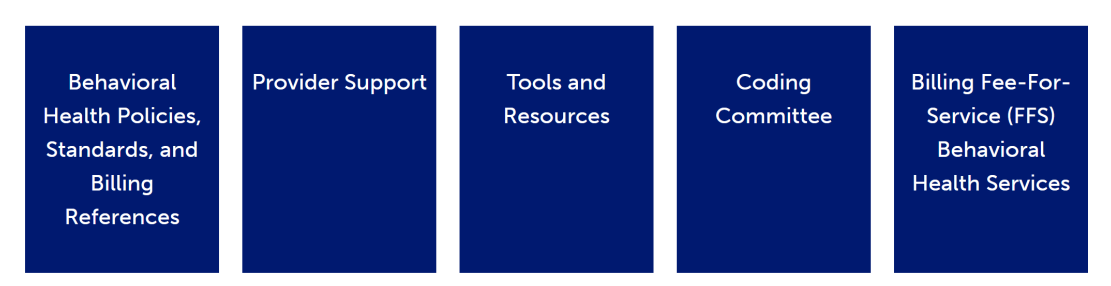

#### Colorado Community Health Alliance

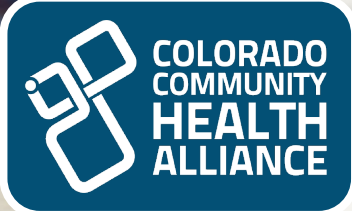

### **Stay Connected**

Provider communications Provider education opportunities Open mics Provider orientations Provider training

## Provider Communications Registration

### Stay Engaged with CCHA: Subscribe to Our Newsletters:

- **<u>Subscribe</u>** to start receiving communications
- View archived newsletters at CCHAcares.com/newsletters
- Add CCHA(<u>media@CCHAcares.com</u>) to your safe sender list, as emails will be sent from this address

### **Communication Channels:**

- 1. Behavioral Health Provider Bulletin:
  - Frequency: Monthly, first Wednesday
  - Focus: Behavioral health providers

### 2. Provider News & Updates:

- Frequency: Monthly, third Wednesday
- **Focus**: All CCHA providers, including behavioral health updates

### **3.** Behavioral Health Alerts:

- Frequency: Ad hoc
- Focus: Urgent communications (policy changes, billing updates, coding info)

**Important:** This is how changes are communicated related to policy changes, billing changes/updates, and coding information.

## Behavioral Health Provider Education Opportunities

Visit <u>CCHAcares.com/providertools</u> > Behavioral Health Provider Resources > Orientations and Provider Training Academy

### **Open Mic Sessions:**

- What: Informal exchange of information on updates, reminders, and opportunities for providers to ask questions and share feedback with our CCHA team
- When: Second Thursday of every month from noon to 1 p.m. MT

### **Provider Orientations:**

- What: These sessions are targeted toward new providers but are open to all behavioral health providers who would like an overview of CCHA.
- When: Third Tuesday of every month from noon to 1 p.m. MT

To register for these educational opportunities, please email <u>CCHA@anthem.com</u> and include all the email addresses you would like invitations sent to.

Note: All Provider education opportunities are offered through Microsoft Teams.

## Key Takeaways: Follow These Easy Steps!

**Prompt Assistance for Questions and Claim Concerns:** 

- **1.** Follow the Claim Questions/Issue Resolution Process:
  - Use the Self-Service tool via Availity Essentials or contact Provider Customer Service at 1-855-627-4685. Make sure to obtain either the reference number or the case #REQ number provided.
- 2. Reach out to your designated Provider Relations team associate for any unresolved issues via the Contact Us page to connect with your designated team member:
  - Visit: <u>CCHAcares.com/contact</u>, and select: I'm a Provider
- 3. Register for Provider Communications:
  - Subscribe to our CCHA newsletters for important updates and information. Register at <u>CCHAcares.com/newsletters</u>
- 4. Register for Electronic Funds Transfer (EFT):
  - Enroll through the EnrollSafe enrollment hub at Enrollsafe.payeehub.org
- **5.** Register for Provider Education Opportunities:
  - Send an email to <u>CCHA@anthem.com</u> to receive information about upcoming educational events.

# Thank You for Being a Valued CCHA Provider!

To access a copy of this PowerPoint, please visit <u>CCHAcares.com/providertools</u> > Behavioral Health Provider Resources > Orientations and Provider Training Academy, then locate the New Provider Orientation for Behavioral Health Providers – Presentation slides.

CO-CCHA-CD-073023-24 February 2025